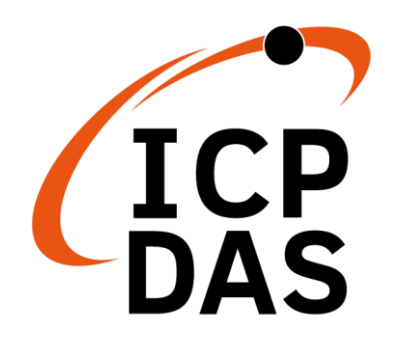

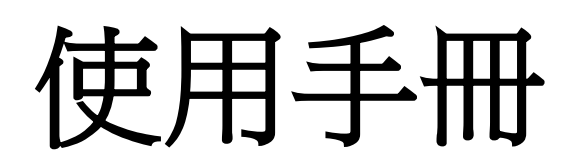

2022年1月v1.0.1

# IEC850-211-S

### Modbus TCP 轉 IEC-61850 閘道器

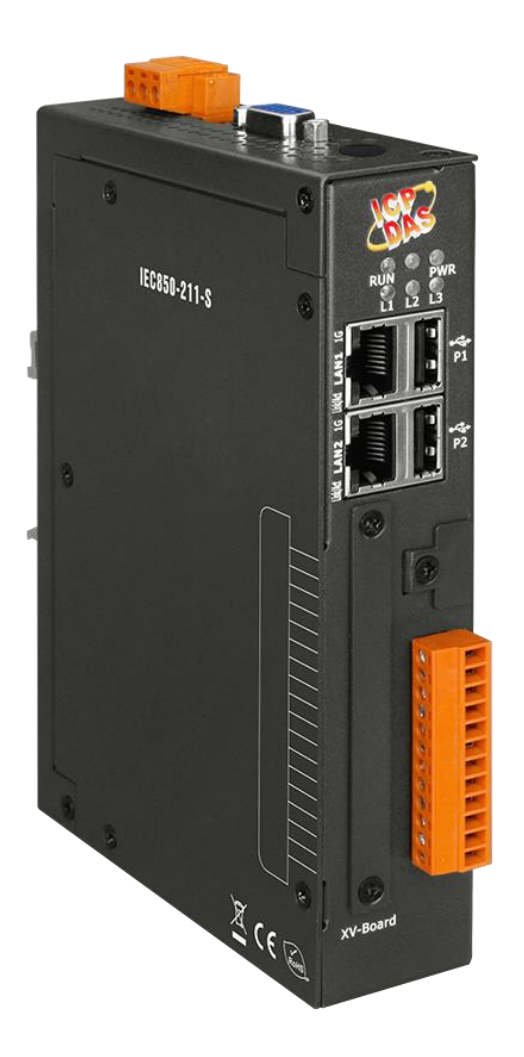

保固說明

泓格科技股份有限公司 (ICP DAS) 所生產的產品,均保證原始 購買者對於有瑕疵之材料,於交貨日起保有為期一年的保固。

#### 免責聲明

泓格科技股份有限公司對於因為應用本產品所造成的損害並不負 任何法律上的責任。本公司保留有任何時間未經通知即可變更與修 改本文件內容之權利。本文所含資訊如有變更,恕不予另行通知。 本公司盡可能地提供正確與可靠的資訊,但不保證此資訊的使用或 其他團體在違反專利或權利下使用。此處包涵的技術或編輯錯誤、 遺漏,概不負其法律責任。

### 版權所有

版權所有<sup>©</sup>2021 泓格科技股份有限公司,保留所有權利。

#### 商標識別

手冊中所涉及所有公司的商標,商標名稱及產品名稱分別屬於該商 標或名稱的擁有者所持有。

#### 文件改版記錄

| 版本    | 作者     | 日期         | 說 明       |
|-------|--------|------------|-----------|
| 1.0.1 | Johney | 2022/01/03 | 更改工具軟體說明。 |
| 1.0.0 | Evan   | 2021/01/06 | 初版。       |
|       |        |            |           |

### Contents

| 1. | 概述.  |                      | 4   |
|----|------|----------------------|-----|
|    | 1.1. | IEC-61850 介紹         | 4   |
|    | 1.2. | Modbus TCP 介紹        | 4   |
|    | 1.3. | 關於 IEC850-211-S      | 4   |
|    | 1.4. | 特色                   | 5   |
|    | 1.5. | 規格                   | 5   |
| 2. | 硬體.  |                      | 7   |
|    | 2.1. | 尺寸                   | 7   |
|    | 2.2. | 外觀                   | 8   |
|    | 2.3. | LED 指示燈              | 9   |
| 3. | 使用I  | EC850-211-S          | 10  |
|    | 3.1. | 設備準備                 | .10 |
|    | 3.2. | 硬體接線                 | .10 |
|    | 3.3. | IEC850-211-S Utility | .10 |
|    | 3.4. | 更新韌體                 | .18 |
|    |      |                      |     |

# 1. 概述

## 1.1.IEC-61850 介紹

IEC 61850 是一個為變電站中的智能電子設備所定義的國際標準協議。它是由國際電工委員會(IEC)第57 技術委員會開發,用於電源系統。該標準的目的是規定要求並提供框架,以實現不同供應商提供的智能電子設備之間的互操作性。該協議可以使用高速交換以太網在TCP/IP 網絡或變電站 LAN 上運行,以達成低於4毫秒的必要響應時間用來進行保護性中繼。

### 1.2. Modbus TCP 介紹

MODBUS TCP 是 MODBUS RTU 的變體,用於監控和控制自動化設備。具體 而言,它涵蓋了使用 TCP/IP 協議在 "Intranet" 或 "Internet" 環境中使用 MODBUS 消息傳遞。此協議最常見用途是將 PLC,I/O 模塊和閘道器,透過 以太網連接到其他簡單的現場總線或 I/O 網絡。

### 1.3. 關於 IEC850-211-S

IEC850-211-S 是一個閘道器,允許 IEC-61850 MMS 客戶端作為 Modbus TCP 客戶端訪問 Modbus TCP 網絡。 IEC-61850 協議用於變電站自動化。 IED 通過 IEC-61850 協議與其他 IED 或 SCADA 交換信息,以進行保護和控制設備。 IEC850-211-S 支援邏輯節點 GGIO 和資料物件 Ind, Intln, SPCSO, ISCSO。 它還支援數據集和無緩衝報告功能,可與客戶端交換數據。資料映射規則可以透過 ICPDAS Utility 進行配置。

## 1.4. 特色

- 透過 IEC-61850 指令讀寫 Modbus 暫存器。
- 可設定的 IEC-61850 server。
- 可設定的 Modbus TCP client。
- 支援邏輯節點 GGIO。
- 支援資料物件 Ind, Intln, SPCSO, ISCSO。
- 支援 Modbus DI,DO,AI,AO 類型。
- 支援 Modbus 功能碼 1, 2, 3, 4, 5, 6。
- 最多支援 32 站 Modbus TCP Servers 連線。
- 每個 Modbus TCP Server 最多支援 100 個 Modbus 命令。

### 1.5. 規格

| 系統         |      |                                                     |
|------------|------|-----------------------------------------------------|
| CPU        |      | 1 GHz MCU                                           |
| SDRAM      |      | 512 MB                                              |
| FRAM       |      | 64 KB                                               |
| LED 指示燈    |      | PWR(電源), RUN(運行), L1, L2, L3                        |
| 通訊埠        |      |                                                     |
| LAN1(Ether | net) | RJ-45, 10/100/1000 Based-TX (Auto-negotiating, Auto |
|            |      | MDI/MDI-X, LED indicators)                          |
| LAN2(Ether | net) | 保留                                                  |
| USB 2.0    |      | 保留                                                  |
| Console Po | rt   | RS-232 (RxD, TxD and GND); 無隔離                      |
| ttyO2      |      | 保留                                                  |
| ttyO4      |      | 保留                                                  |
| ttyO5      |      | 保留                                                  |
| 協議         |      |                                                     |
| Modbus     | 身分   | Modbus TCP client                                   |
|            | 功能碼  | 1, 2, 3, 4, 5, 6                                    |
|            | 連線   | 最多 32 個 Modbus TCP servers                          |
| IEC-61850  | 身分   | IEC-61850 MMS server                                |
|            | 連線   | Max. 5 MMS clients                                  |
|            | 邏輯節點 | LLN0、LPHD、GGIO                                      |
|            | 資料物件 | Ind, IntIn, SPCSO, ISCSO                            |

| 控制        | status-only                   |
|-----------|-------------------------------|
|           | direct-with-normal-security   |
|           | direct-with-enhanced-security |
|           | sbo-with-normal-security      |
|           | sbo-with-enhanced-security    |
| 電源        |                               |
| 電壓        | +12 to +48 VDC                |
| 功耗        | 4.8 W                         |
| 連接器       | <b>3-pin</b> 螺絲端子             |
| 機構        |                               |
| 尺寸(寬x長x高) | 35 mm x 167 mm x 119 mm       |
| 外殼        | 金屬                            |
| 安裝方式      | 導軌式                           |
| 環境        |                               |
| 操作溫度      | -25°C ~ +75°C                 |
| 儲存溫度      | -30°C ~ +85°C                 |
| 溼度        | 10~90%相對溼度,非冷凝                |

# 2.硬體

# 2.1. 尺寸

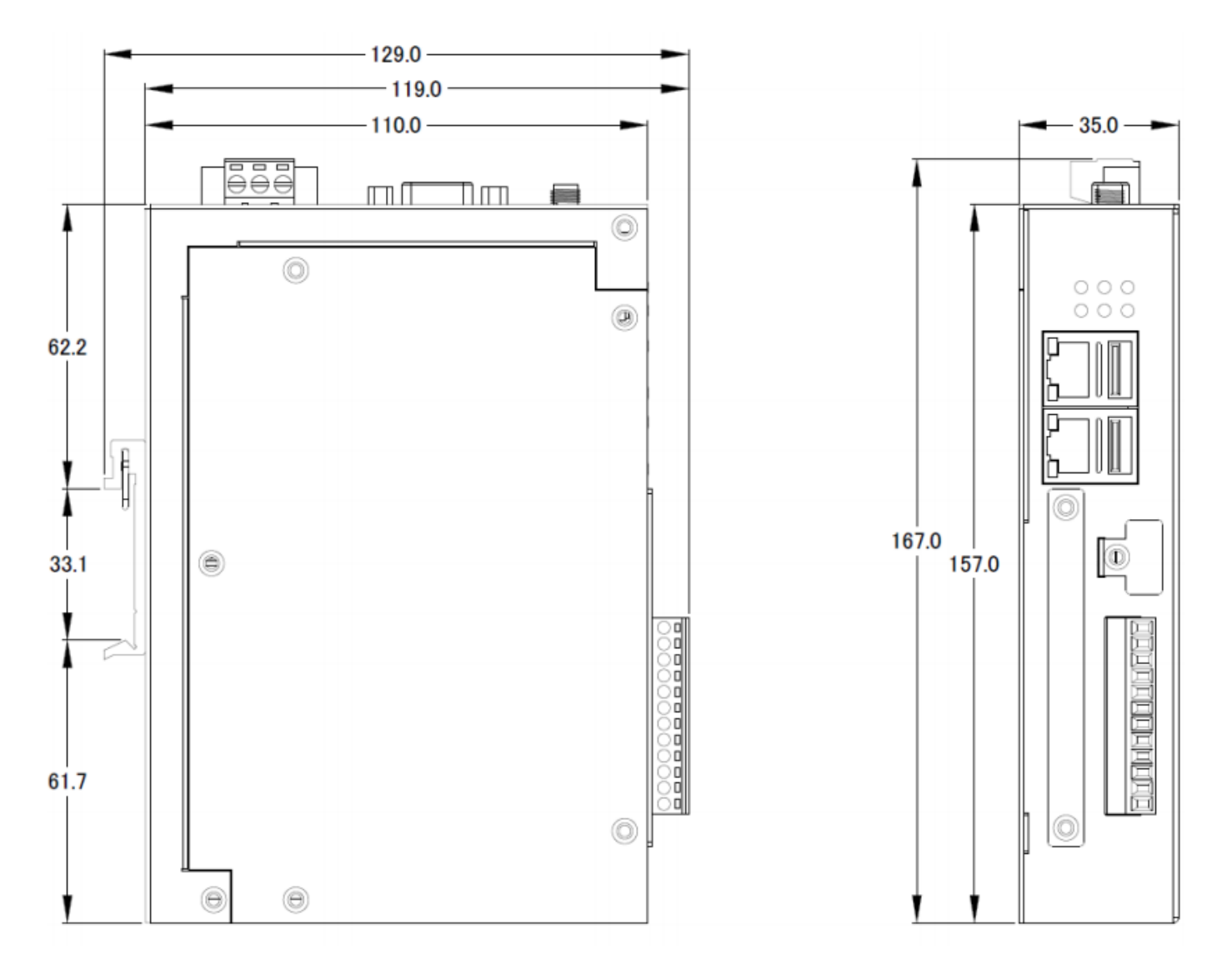

Unit: mm

# 2.2. 外觀

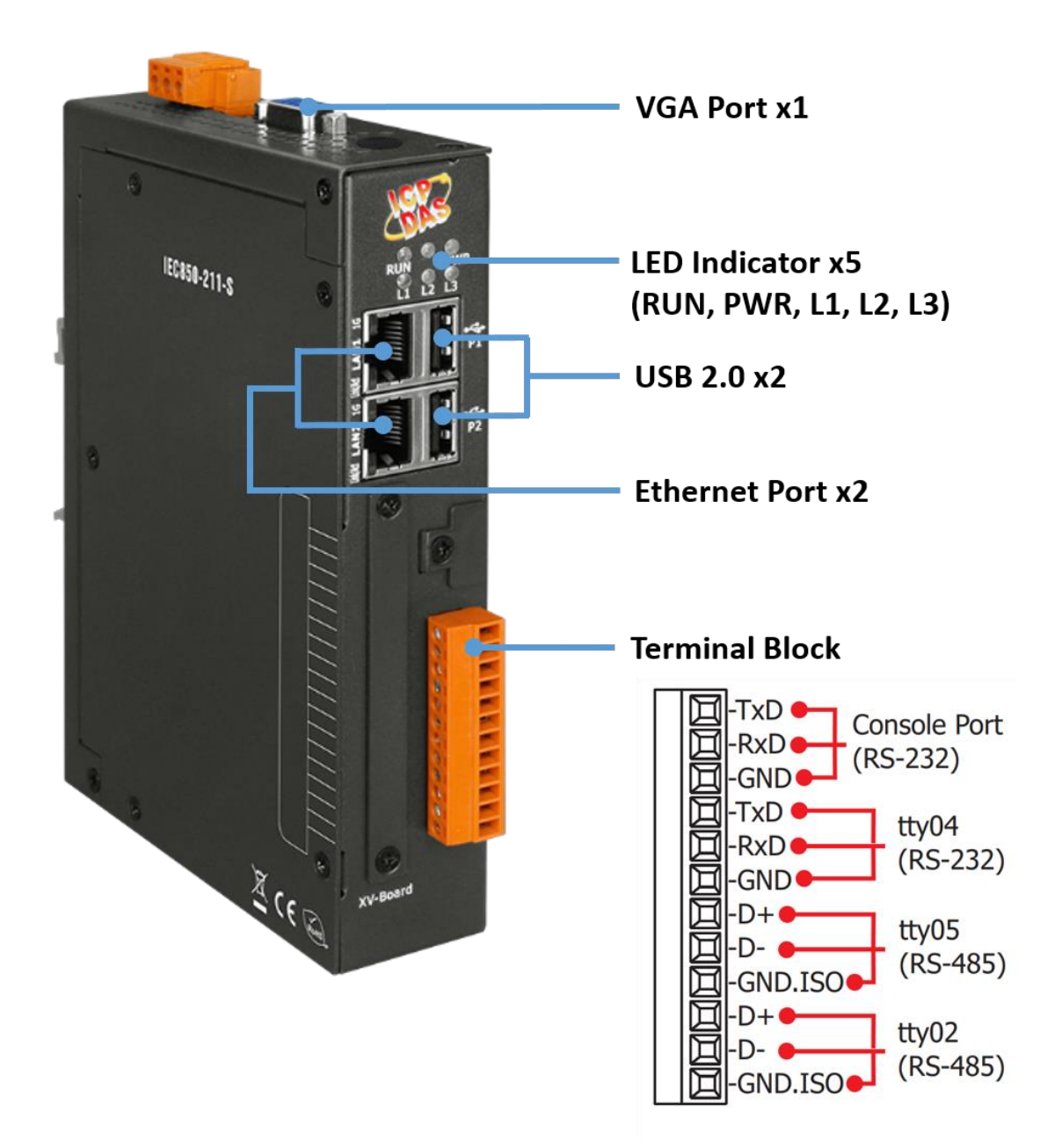

# 2.3. LED 指示燈

IEC850-211-S 有五個 LED 指示燈表示 IEC850-211-S 的各種狀態。 以下是這五個指示燈的圖示。

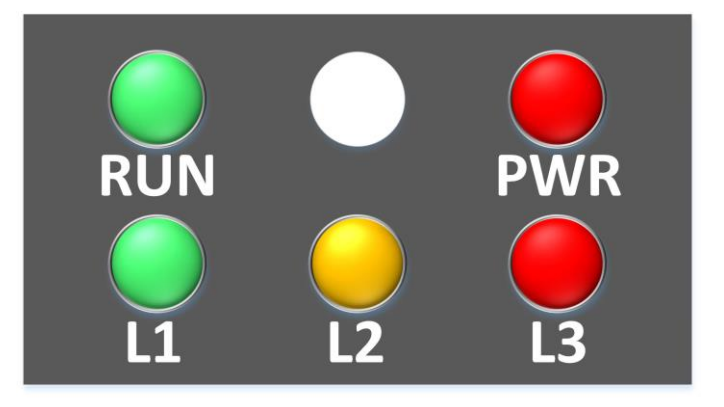

| 指示燈名稱 | 指示燈狀態  | 描述              |
|-------|--------|-----------------|
| DW/D  | 恆亮     | 供電正常            |
| FWK   | 恆暗     | 無供電或供電異常        |
| DUN   | 閃爍     | 作業系統運行中         |
| KUN   | 恆暗     | 作業系統停止運行        |
| 1.1   | 每秒閃爍1次 | <b></b>         |
| L I   | 其他     | 韌體停止運行          |
| 1.2   | 每秒閃爍1次 | 有某些 Modbus 從站斷線 |
| LZ    | 恆暗     | 無警告             |
| 1.2   | 恆亮     | 設定檔錯誤           |
| LJ    | 恆暗     | 無錯誤             |

# 3.使用 IEC850-211-S

### 3.1.設備準備

除了 IEC850-211-S, 請準備以下設備:

- 1. 電源供應器: +12 ~ +48 VDC (Ex: DP-665)
- 2. Ethernet Hub 或 Switch (Ex: NS-205)
- 3. 個人電腦或是筆記型電腦: 可連接及設定網路

### 3.2. 硬體接線

將 IEC850-211-S 的帶有 RJ-45 接口的 LAN1 及個人電腦的網路接口連接至 Ethernet hub/switch,或是直接對接。.

接通電源後,請等待1分鐘以完成 IEC850-211-S 的啟動過程。當"RUN"指示燈開始閃爍並且"PWR"指示燈持續點亮時,表示啟動已完成。模組成功啟動後,如果"L1"指示燈每秒閃爍一次,則表明韌體正在運行。

### 3.3. IEC850-211-S Utility

步驟 0:

下載並安裝 IEC850-211-S\_Utility

| 名稱                       | 修改日期                | 類型   | 大小       |
|--------------------------|---------------------|------|----------|
| 🕞 IEC850-211-S Setup.exe | 2021/12/24 下午 02:58 | 應用程式 | 2,112 KB |

步驟 1: 開啟 IEC850-211-S\_Utility 並按下上方工具列的"Network"選項

| IEC850-211-S Gateway Configration Utility v1.01                                                                                                    |                        |                      | - 0               | ×  |
|----------------------------------------------------------------------------------------------------|------------------------|----------------------|-------------------|----|
| File Upload Network IEC61850 Client                                                                                                    |                        |                      |                   |    |
| Gateway Network Configuration IP Address TCP Port 102 Get Configuration from module.                                                                                     | IED Name               | Logical Device<br>LD | Next Step.        |    |
| Polling Configuration<br>Slave_1 New                                                                                                    |                        |                      |                   |    |
| Modbus Slave Connection                                                                                                    | Function Start Address | Length               | Polling time (ms) |    |
| Slave ID   IP Address   TCP Port   Next Step   Add Modbus Commands   FC1 Read multiple coils status (0xxxx) for D0   Start Address :   Add >>   Length:   Polling Time : |                        |                      |                   |    |
| DataSet Report                                                                                                    |                        |                      | Delete Pa         | ge |
|                                                                                                    |                        |                      | Fini              | sh |

步驟 2:

連線至模組並設定網路參數

- ▶ "Set all"是將設定參數寫入模組
- ▶ "Save" 是將寫入模組的參數儲存
  - ▶ "Reboot"是將模組重新開機

| Connection |                   |        |      |        |    |
|------------|-------------------|--------|------|--------|----|
| IP: 192    | .168.0.1 Com      | ect Di | scon | nect   |    |
| LAN1       |                   |        | Г    |        |    |
| IP         | 192.168.0.1       |        | Т    | Set al | 1  |
| Mask       | 255.255.255.0     |        | Т    | Save   |    |
| Gateway    | 192.168.0.254     |        | Т    |        |    |
| MAC        | 90:70:65:40:7c:35 |        | I    |        |    |
| LAN2       |                   |        |      |        |    |
| IP         | 192.168.255.1     |        | L    |        |    |
| Mask       | 255.255.255.0     |        | Т    |        |    |
| MAC        | 90:70:65:40:7c:37 |        |      |        |    |
|            |                   |        |      | Reboo  | ot |

#### 步驟 3:

開始設定模組的資料映射

### 1. 輸入 IEC-61850 端的 IP 位址及 IED 名稱和邏輯裝置名稱

| all IEC850-211-S Gateway Configration Ut | ility v1.01                  |               |                | _           |         | $\times$ |
|------------------------------------------|------------------------------|---------------|----------------|-------------|---------|----------|
| File Upload Network IEC61850 Cl          | ient                         |               |                |             |         |          |
| Gateway Network Configurat               | ion<br>TCP Port IED I<br>102 | Name          | Logical Device | Next Ste    | ۲.      |          |
| Polling Configuration<br>Slave_1 New     |                              |               |                |             |         |          |
| Modbus Slave Connection                  | Function                     | Start Address | Lenzth         | Polling tim | ne (ms) |          |
| IP Address                               |                              |               |                |             |         |          |

2. 輸入想要輪詢的 Modbus TCP 伺服器的站號、IP 位址及通訊埠

| IEC850-211-S Gateway Configration Utility v1.01                                                                                                    |          |               |                | -            |        | × |
|----------------------------------------------------------------------------------------------------|----------|---------------|----------------|--------------|--------|---|
| File Upload Network IEC61850 Client                                                                                                    |          |               |                |              |        |   |
| Gateway Network Configuration         IP Address         172       17       0       95       102         Get Configuration from module.                                                                                            | IED N    | lame          | Logical Device | Next Step    | ).     |   |
| Polling Configuration<br>Slave_1 New                                                                                                    |          |               |                |              |        |   |
| Modbus Slave Connection                                                                                                    | Function | Start Address | Length         | Polling time | (ms)   |   |
| Slave ID         IP Address         IP Address         TCP Port         Next Step         Add Modbus Commands         FC1 Read multiple coils status (0xxxx) for D0         Start Address :         Length:         Polling Time : |          |               |                |              |        |   |
| DataSet Report                                                                                                    |          |               |                | Dele         | te Pag | e |
|                                                                                                    |          |               |                |              | Finis  | h |

- 3. 輸入 Modbus 暫存器位址及資料長度
- ▶ "Add"新增輪詢的命令至右側列表
- ▶ "Delete" 從右側列表刪除目前選擇的命令
- ▶ "Clear"清除右側列表所有的命令

| EC850-211-S Gateway Configration Utility v1.01<br>File Upload Network IEC61850 Client                                                                                                    | _               |        |
|----------------------------------------------------------------------------------------------------|-----------------|--------|
| Gateway Network Configuration       IP Address     Logical Device       172     17     0     95     102     LD       Get Configuration from module.     Image: Configuration from module.     Image: Configuration from module.     Image: Configuration from module. | e<br>Next Step. |        |
| Polling Configuration Slave_1 New                                                                                                    |                 |        |
| Modbus Slave Connection Function Start Address Length                                                                                                    | Polling time (  | ms)    |
| Slave ID 1<br>IP Address 172 17 0 18<br>TCP Port 502 Next Step<br>Add Modbus Commands<br>PC1 Pand multiple coile datas (Incorp) for DO                                                                                                    |                 |        |
| Start Address : Add >> Collecte                                                                                                    |                 |        |
| Polling Time :<br>DataSet Report                                                                                                    | Delet           | e Page |
|                                                                                                    |                 | Finish |

- 4. 按下"DataSet"按鈕開始設定 IEC-61850 數據集
- ▶ "New"新增一個以上方輸入欄位字串為名稱的數據集
- ▶ 中間下拉式選單用來選擇目前要設置的數據集
- ▶ "Delete" 刪除目前選中的數據集
- ▶ "Add Data"新增資料物件至目前選中的數據集並顯示在右側列表
- ▶ "Delete Data" 目前數據集中刪除右側列表選中的資料物件
- ▶ "Finish"儲存並離開目前視窗

|                                              | I/O type | Function            | Address | Data Set              |   | InClass | fc | InInst | doName | daName |
|----------------------------------------------|----------|---------------------|---------|-----------------------|---|---------|----|--------|--------|--------|
| IntinO                                       | AI       | 4                   | 0       |                       | Þ | GGIO    | ST | 0      | Intin0 | ALL    |
| IntIn1                                       | AI       | 4                   | 1       | DataSet Name          |   | GGIO    | ST | 0      | IntIn1 | ALL    |
| IntIn2                                       | AI       | 4                   | 2       |                       |   | GGIO    | ST | 0      | IntIn2 | ALL    |
| IntIn3                                       | AI       | 4                   | 3       | New                   |   | GGIO    | ST | 0      | IntIn3 | ALL    |
| IntIn4                                       | AI       | 4                   | 4       | MyDataSet1 ~          |   | GGIO    | ST | 0      | IntIn4 | ALL    |
| IntIn5                                       | AI       | 4                   | 5       |                       |   | GGIO    | ST | 0      | Intin5 | ALL    |
|                                              |          |                     |         | Delete                |   |         |    |        |        |        |
|                                              |          |                     |         | Data Object           |   |         |    |        |        |        |
|                                              |          |                     |         | Add Data              |   |         |    |        |        |        |
|                                              |          |                     |         |                       |   |         |    |        |        |        |
|                                              |          |                     |         | Delete Data           |   |         |    |        |        |        |
|                                              |          |                     |         | Delete Data<br>Finish |   |         |    |        |        |        |
| Start Address :                              | 0        |                     |         | Delete Data           |   |         |    | _      |        |        |
| Start Address :                              | 0        | Add >>              |         | Delete Data<br>Finish |   | _       |    |        | _      |        |
| Start Address :<br>Length:                   | 0        | Add >><br><< Delete |         | Delete Data           |   |         |    |        |        |        |
| Start Address :<br>Length:<br>Polling Time : | 0        | Add >><br><> Delete |         | Delete Data           |   |         |    |        |        |        |

- 5. 按下"Report"按鈕並開始設定報告功能
- ▶ "Create" 創建 1 個以上方輸入內容為參數的報告控制區塊
- ▶ "Modify" 修改下方列表選中的報告控制區塊的參數
- ▶ "Delete" 刪除下方列表選中的報告控制區塊

| IEC850-211-S Gateway Configration Utility v1.01<br>File Upload Net Report Control Block                                                                                                    |                                                                                                    |                                                                                                    | ×                       |
|----------------------------------------------------------------------------------------------------|----------------------------------------------------------------------------------------------------|----------------------------------------------------------------------------------------------------|-------------------------|
| Gateway Netw       Report Control Block (RCB)         IP Address       name: MyRCB1         0       0         Get Configuration       rptiD: 12345         Polling Configu       intgPd: 54321         Slave 1       w         Create       Modify         Delete       Delete | Trigger Options         Data change (dchg)         Quality change (qchg)         Data update (dupd)         Integrity         General interrogation (GI) | Optional Fields Sequence number Report time stamp Reason for inclusion Data set name Data reference Buffer overflow EntryID Conf-revision | tep.<br>ime (ms)<br>000 |
| IP Address 172<br>TCP Port 502<br>MyRCB1<br>MyDatsSet                                                                                                    | rptD intg<br>1 12345 5432                                                                                                    | Pd TrgOps<br>21 31                                                                                                    |                         |
| Add Modbus Co<br>FC4 Read multiple imp<br>Start Address : 0                                                                                                    |                                                                                                    |                                                                                                    |                         |
| Length: 6<br>Polling Time : 1000<br>DataSet Report                                                                                                    |                                                                                                    | Finish                                                                                                    | Delete Page             |
|                                                                                                    |                                                                                                    |                                                                                                    | Finish                  |

按下"Finish"按鈕將 Utility 設置的所有參數匯出成名稱為
 "GatewayConfig.toml"的設定檔並放在"Gateway\_Configuration"資料
 夾下

| LEC850-211-S Gateway Configration Utility v1.01                                                                                                    |           |                         |                     | - 🗆 ×                      |  |  |
|----------------------------------------------------------------------------------------------------|-----------|-------------------------|---------------------|----------------------------|--|--|
| File Upload Network IEC61850 Client                                                                                                    |           |                         |                     |                            |  |  |
| Gateway Network Configuration         IP Address       Logical Device         172       17       0       95       102       IEC 850-211-S       IEC 850-211-S LE         Get Configuration from module.       Connecting OK! |           |                         |                     |                            |  |  |
| Polling Configuration                                                                                                    |           |                         |                     |                            |  |  |
| Slave_1 Slave_2 Slave_3 Slave_4 Slave_5 Slave_6                                                                                                    | Slave_7 S | Slave_8 Slave_9 Slave_1 | 0 Slave_11 Slave_12 | Slave_13 Slave_14 Slav • • |  |  |
| Modbus Slave Connection                                                                                                    | Function  | Start Address           | Length              | Polling time (ms)          |  |  |
| Slave ID 1                                                                                                    | 1         | 10                      | 10                  | 1000                       |  |  |
|                                                                                                    | 1         | 10                      | 10                  | 1000                       |  |  |
| IP Address 192 168 0 123                                                                                                    | 1         | 20                      | 10                  | 1000                       |  |  |
| TCB Port 502 Next Step                                                                                                    | 1         | 30                      | 10                  | 1000                       |  |  |
| Next Step                                                                                                    | 1         | 40                      | 10                  | 1000                       |  |  |
|                                                                                                    | 1         | 50                      | 10                  | 1000                       |  |  |
| Add Modbus Commands                                                                                                    | 1         | 60                      | 10                  | 1000                       |  |  |
| FC4 Read multiple input registers (3xxxx) for AI $~\sim$                                                                                                    | 1         | 70                      | 10                  | 1000                       |  |  |
|                                                                                                    | 1         | 80                      | 10                  | 1000                       |  |  |
| Start Address : 290                                                                                                    | 1         | 90                      | 10                  | 1000                       |  |  |
| Add >>                                                                                                    | 1         | 100                     | 10                  | 1000                       |  |  |
| Length: 10 << Delete                                                                                                    | 1         | 110                     | 10                  | 1000                       |  |  |
| Polling Time : 1000                                                                                                    | 1         | 120                     | 10                  | 1000                       |  |  |
|                                                                                                    | 1         | 130                     | 10                  | 1000 🗸                     |  |  |
| DataSet Report Delete Page                                                                                                    |           |                         |                     |                            |  |  |
| Finish                                                                                                    |           |                         |                     |                            |  |  |

步驟 4:

按下上方工具列的"Upload"選項,更新設定檔至 IEC850-211-S

- ▶ "Browse"瀏覽並選擇要更新的檔案
- ▶ "Upload" 開始上傳檔案.
  - ▶ "Reboot"模組重新開機。註:更新完檔案後必須按下"Reboot"按鈕重 新啟動模組,否則檔案會遺失

| Send Configuration File to IEC850-211-S                   |        |
|-----------------------------------------------------------|--------|
| IEC850-211-S<br>IEC850-211-S IP: 192.168.0.1              |        |
| Config. File : C:\ICPDAS\IEC850-211-S\IEC850-211-S Utilit | Browse |
| Connecting OK!<br>Start transfering OK!                   | Upload |
| Reboot IEC850-211-S                                       | ОК     |

#### 步驟 5:

按下上方工具列的"IEC61850 client"選項,彈跳出來的對話框是 IEC61850 Client 並可以與 IEC850-211-S 進行連線測試。

| 🖳 Client for testing IEC850-211-S |                |                   |                 |      |        | _ | × |
|-----------------------------------|----------------|-------------------|-----------------|------|--------|---|---|
| GCP IEC850-211-S                  | -D-<br>Connect | C=D<br>Disconnect | (/O)<br>Control | Read | Report |   |   |
| 具 DataModel                       | Name           | Valu              | e               |      |        |   |   |
| DataSet                           |                |                   |                 |      |        |   |   |
| Report                            |                |                   |                 |      |        |   |   |
|                                   |                |                   |                 |      |        |   |   |
|                                   |                |                   |                 |      |        |   |   |
|                                   |                |                   |                 |      |        |   |   |
|                                   |                |                   |                 |      |        |   |   |
|                                   |                |                   |                 |      |        |   |   |
|                                   |                |                   |                 |      |        |   |   |
|                                   |                |                   |                 |      |        |   |   |
|                                   |                |                   |                 |      |        |   |   |
|                                   |                |                   |                 |      |        |   |   |
|                                   |                |                   |                 |      |        |   |   |
|                                   |                |                   |                 |      |        |   |   |

### 3.4. 更新韌體

開啟 IEC850-211-S\_Utility 並按下上方工具列的"Upload"選項,連線至模組 並選擇新的韌體進行更新,更新完後按下"Reboot"重新開機。重新開機後模 組將自動以新的韌體覆蓋掉舊的韌體並執行。

| Send Configuration File to IEC850-211-S                   |        |
|-----------------------------------------------------------|--------|
| IEC850-211-S                                              |        |
| IEC850-211-S IP: 192.168.0.1                              |        |
| Config. File : C:\ICPDAS\IEC850-211-S\IEC850-211-S Utilit | Browse |
| Connecting OK!<br>Start transfering OK!                   | Upload |
| Reboot IEC850-211-S                                       | ОК .:: |